1. Go To the Faculty Staff Hub

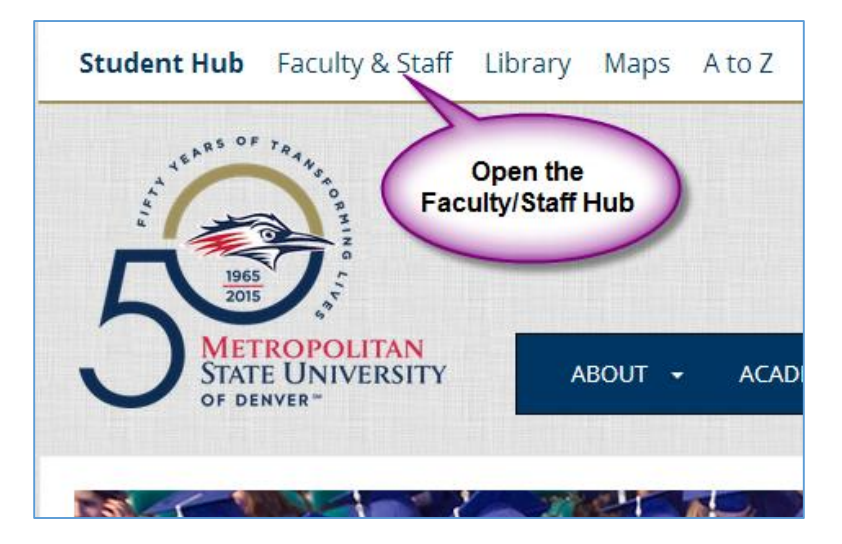

2. Go To the Employee Services Menu

| Student Success<br>Collaborative       | Class Lists (Detailed /<br>Summary) |
|----------------------------------------|-------------------------------------|
| BRM                                    |                                     |
| Employee Systems, Services & Reporting |                                     |
| Employee Services Menu                 | Self Service Banner                 |
| Pay Information                        | Internet Native Banner              |
| Benefits and D                         | the dmin                            |
| Tax Forms                              | Menu                                |
| Expense Transfer                       | Reporting and Data                  |

3. Login to system

| Login             |       |
|-------------------|-------|
| MSU Denver NetID: |       |
|                   |       |
| Password:         |       |
|                   |       |
|                   | LOGIN |

4. Select the Timesheet Link

| Employee                                                                                                    |
|----------------------------------------------------------------------------------------------------|
| Time Sheet<br>Request Time On<br>Benefits and Deduct<br>Retirement, health, flexib<br>Pay Information<br>Direct deposit allocation, ear<br>Tax Forms<br>W4 information, W2 Form or T4 Form.<br>Jobs Summary<br>Leave Balances<br>Faculty Load and Compensation |

5. From the Timesheet or Leave Request Selection screen please select the Proxy Set Up Link. (middle of the screen right above the bottom line across the page)

| Time Sheet or Leave Request Selection                                                                                                    |                                                     |  |  |
|----------------------------------------------------------------------------------------------------|-----------------------------------------------------|--|--|
| Select a name from the pull-down list to act as a proxy or select the check box to act as a Superuser.                                                                                                    |                                                     |  |  |
| Selection Criteria                                                                                                    |                                                     |  |  |
| My Choice   Access my Time Sheet:   Access my Leave Report:   Access my Leave Request:   Access my Leave Request:   Approve or Acknowledge Time:   Approve All Departments:   Act as Proxy:   Self v   Act as Superuser: | Select the link for<br>Proxy Set Up<br>Proxy Set Up |  |  |
| RELEASE: 8.10                                                                                                    |                                                     |  |  |

6. From the List please select the person that you are wanting to add as your Proxy. NOTE: Students and Temporary Hourly employees should not be a proxy.

| ame                                                                                                    | Add Remove                         |
|----------------------------------------------------------------------------------------------------|------------------------------------|
| Meyang H Nakamoto, MNAKAMOT<br>Benjamin Thomas Moritz, BMORITZ3<br>Elizabeth Morningstar, EMORNIN1<br>2014 H Morning MOROXE                                                                                                    | •                                  |
| Jouis C Morphew, LMORPHE1<br>Brittney K Morris, BMORRI33<br>Gerard J Morris, MORRISGJ<br>Gyle C Morris, KMORRI40                                                                                                    | Select the person<br>from the List |
| Control Event Montes, MORRIST<br>Teresa E Morris, MORRIST<br>Carolyn Ann Morrison, CMORRI46<br>Chad Robert Mortensen, CMORTEN2<br>(yle Michael Kryst Moseley, KMOSELE4<br>Tina Moses, TMOSES2<br>Tonia Lynn Mosley, MOSLEYT<br>.ou A Moss, LMOSS3<br>Sandee L Mott, SMOTT1<br>Ashley E Mounts, AMOUNTS<br>(risty L Movick, KSINGER3<br>Denise Mowder, DMOWDER |                                    |

## Directions for Setting up a Proxy in Webtime Entry

7. Click the "Add" box next to the person's name and Save.

| Proxy Set Up                                     |                                          |  |  |
|--------------------------------------------------|------------------------------------------|--|--|
| Name                                             | Add Remove                               |  |  |
| Ramona Lynn Morris, MORRIRAM                     | ▼ 🖉                                      |  |  |
| Save                                             | Click the "Add" Box and<br>Click on Save |  |  |
| RELEASE: 8.10                                    |                                          |  |  |
| © 2015 Ellucian Company L.P. and its affiliates. |                                          |  |  |

8. This person is now set up and will now show above the drop down box.

| Proxy Set Up               |                                         |          |
|----------------------------|-----------------------------------------|----------|
| Name                       | Ado                                     | d Remove |
| Ramona Lynn Morris, MORRIF | RAM                                     |          |
| Nishat Abbasi, ABBASIN     |                                         |          |
| Save                       | Person is now<br>added as your<br>proxy |          |

9. To remove someone as your proxy – Select the Remove box and Save.

| Proxy Set Up                 |               |
|------------------------------|---------------|
| Name                         | Add Remove    |
| Ramona Lynn Morris, MORRIRAM |               |
| Nishat Abbasi, ABBASIN       | Autor Burning |
| Save                         | box and Save  |

10. The Time Reporting Selection link will return you to the main screen.

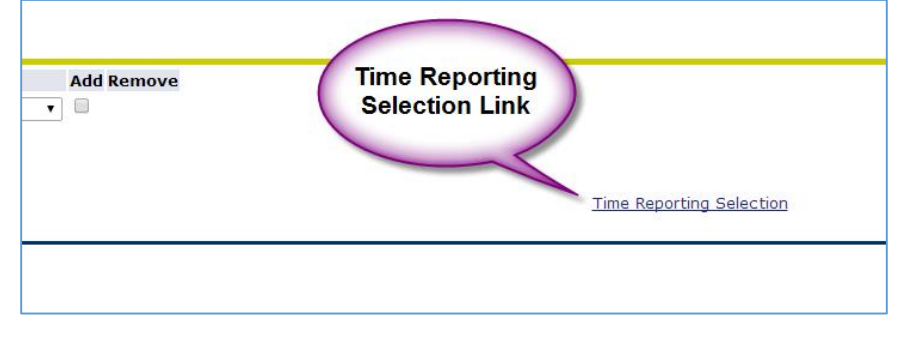